## Course Registration Errors and how to ask for permission

(student view) :

- 1) Login to <u>UCanWeb</u>. Go to Student Menu, then Registration, then UCanWeb 9 Registration Menu, then Register for Classes.
- 2) You must attempt to add the course and then get the Registration Add Error message (full detailed instructions on how to add/drop classes are in a sperate document)
- 3) If you encounter an error when trying to add a class, take note of what the error is. Some errors you can resolve yourself by changing sections or adding the linked lab. The example here shows a "Pre-requisite and Test Score error" that means you don't have the necessary background specifically listed on your SUNY Canton transcript to be allowed into the course.

|                   | SUI                        | NY (               | CAN               | TON       |            |             |           |        |                   |           |               |                      |         |                             |       | * 4          | Ms. Be          | ecky Annabell   | e Studer  | 6 1        |
|-------------------|----------------------------|--------------------|-------------------|-----------|------------|-------------|-----------|--------|-------------------|-----------|---------------|----------------------|---------|-----------------------------|-------|--------------|-----------------|-----------------|-----------|------------|
| Studer            | nt • Re                    | gistra             | tion •            | Sele      | ct a T     | erm •       | Regis     | ster f | or Classes        |           |               |                      |         |                             | HV/   | AC 204 CRN   | <u>v 21723:</u> | Prerequisite    | and Te    | <u>est</u> |
| Regist            | ter for C                  | lasse              | es.               |           |            |             |           |        |                   |           |               |                      |         |                             | Sco   | re error     |                 |                 |           |            |
| Find Cla          | asses E                    | nter CRN           | s Pla             | ans       | Schedule   | e and Optio | ins       |        |                   |           |               |                      |         |                             |       |              |                 |                 |           |            |
| Search<br>Term: § | h Results —<br>Spring 2022 | 1 Class<br>Subject | es<br>2: Heating, | Vent & Ai | r Conditic | an Courr    | se Number | r: 204 |                   |           |               |                      |         |                             |       |              |                 |                 | Search Ag |            |
| Title             |                            | © Sut              | sject Dësc        | Course    | Section    | Hours       | CRNC      | TermŶ  | Instructor        | Meeting T | Meeting Times |                      | Campu:  | Status                      | Attri | bute         |                 | Linked Sections | Add       | ☆.         |
| COMN<br>Lab       | MERCIAL REF                | Hea                | iting             | 204       | L01        | 3           | 21        | Spr    | Mr. Michael J. N. | SMTV      | wτ            | F S 01:30 PM - 05:50 | Ма      | 10 of 10 se.<br>10 of 10 w. |       |              |                 |                 |           | 2          |
| н                 | Page 1                     | f 1  -             | H   1             | ) 🗸 Per   | Page       |             |           |        |                   |           |               |                      |         |                             |       |              |                 |                 | Recor     | 1s: 1      |
|                   |                            |                    |                   |           |            |             |           |        |                   |           | a fact        |                      |         |                             |       |              |                 |                 |           |            |
| Schedl            | ule III s                  | chedule            | Details           |           |            |             |           |        |                   |           |               | Summary              |         |                             | _     | _            |                 |                 | Tuitio    | and Fees   |
| lass Sche         | Sunday                     | ng 2022<br>Mo      | ndav              | Tuesda    | w W        | lednesdav   | Thurse    | dav    | Friday            | Saturday  |               | Title                | Details | s Hou                       | CRN   | Schedule Typ | Fin Aid Status  | Status          | Action    |            |
| 6am               |                            |                    |                   |           |            |             |           |        |                   |           | *             | COMMERCIAL RE        | HVAC 2  | 204, 3                      | 21723 | Lab          |                 | Errors Preventi | Remove    |            |
| 7am               |                            |                    |                   |           |            |             |           |        |                   |           |               | 4                    |         |                             |       |              |                 |                 |           |            |
|                   |                            |                    |                   |           |            |             |           |        |                   |           |               |                      |         |                             |       |              |                 |                 |           |            |
| 8am               |                            |                    |                   |           |            |             |           |        |                   |           |               |                      |         |                             |       |              |                 |                 |           |            |

4) If you get an error on a course or a section that you think you should be able to add, you can request instructor permission. To do this, go back out to the Registration menu and click on UCanWeb 9-Request for Course Override". You must first get an error (above) to access this portion.

| follow instructions on how f                                                                                                    | to register.                                                                                                    |
|----------------------------------------------------------------------------------------------------|----------------------------------------------------------------------------------------------------|
| Course Change Request (Beyond L<br>• <u>MAKING REVISIONS TO YOUR EXISTING S</u><br>• <u>LATE REGISTERING:</u> If you are attempting to<br>Advisor: a \$20 fee per request will now be impose | ast Day, Permission/s Now Required)<br><u>CREDULE:</u> You now need permission from all Instructors and your Academic Advisor: a \$20 fee per request will now be<br>Late Register (i.e., your bill has NOT yet been processed) and are attempting to build your schedule, you now need per<br>ed. |
| Course Change Request Outcome<br>Click here to view status of/act on your course ch                                                                                                    | ange requests                                                                                                    |
| Registration Information for Part-Ti                                                                                                    | ime Non-Degree Students                                                                                                    |
| <ul> <li>UCanweb 9 - Registration Menu</li> </ul>                                                                                                    |                                                                                                    |

Registrar's Office SUNY Canton Last Updated: 10/9/2023

5) This page should show the course or courses that you had an error for. Add your contact information and the rationale for why you should be allowed into the course. Be courteous, clear on why an exception should be made in your case, and any other details that might be relevant.

| tegistration Seme | citing<br>20273 | 2018<br>Course Description<br>SOCI-101-001-INTRO TO SOCIOLOBY | Credit Hours<br>3 | Hessage<br>Closed-See your Dean to be added to wallist. |  |
|-------------------|-----------------|---------------------------------------------------------------|-------------------|---------------------------------------------------------|--|
|                   |                 |                                                               |                   |                                                         |  |
|                   | Dhares          | Number :                                                      |                   |                                                         |  |
| rea Code :        | Phone           |                                                               |                   |                                                         |  |
| Student Comme     | nts (Please     | indicate reason for request, up to 4000 char                  | racters) :        |                                                         |  |
| For Student Comme | nts (Please     | indicate reason for request, up to 4000 char                  | racters) :        |                                                         |  |

- 6) As soon as you submit, a message will go to the instructor. The instructor can choose to allow you into the class or not. Either way, you should get a notification when the action happens.
- 7) If you are given permission to add the class, **YOU still have to go back into UCanWeb to sign up** for it. Do not wait for someone to do this part for you.
- 8) If you have errors for more than one course, than you will need to do this process for each course.